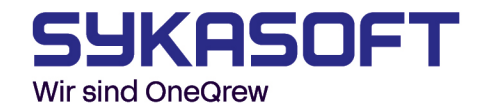

# Positionsbearbeitung

### Suche (Finder)

Die Artikelsuche können Sie sich in drei Ansichten anzeigen lassen. Hierzu klicken Sie auf die jeweiligen Symbole rechts oben im Fenster.

| Ansicht / Einstellungen |   |   |   |    |  |
|-------------------------|---|---|---|----|--|
|                         | ₿ | ≘ | Н | \$ |  |
|                         |   |   |   |    |  |

Über **Makros** können Sie vordefinierte Artikelmakros auswählen.

| Sykasoft                                                                                                    |                                                                                                    |                                                                                                    | – 🗆 X                                                                                                    |
|----------------------------------------------------------------------------------------------------|----------------------------------------------------------------------------------------------------|----------------------------------------------------------------------------------------------------|----------------------------------------------------------------------------------------------------|
| Finden                                                                                                    | Makro-Gruppe Makrob                                                                                                    | ezeichnung V X 1 +                                                                                                    | Ansicht / Einstellungen                                                                                                    |
| HKZ Name<br>Alle Alle Hän<br>0001 Eigene A                                                                                                    | Anzahl HKZ Händlerbez<br>0001 Eigene Artikel<br>0001 Eigene Artikel<br>0001 Eigene Artikel                                                                                                    | Kronummer     V     Eigene       Bestell/r     Kurztext       TITEINR     Enrichtungsgegenstände       T-BWA     BADEWANNENANLAGE BEST       10050     Bohrstemmhammer groß zur Ver | Filter / Online                                                                                                    |
| C     C       0 Sätze     1 Satz       Notizzettel     notiz                                                                                                  | 3 Sätze                                                                                                    | DS Connect 1                                                                                                    | Kurztext Matchcode Warengruppe Rabattgruppe                                                                                     |
| Kurztext         HKZ         BestellNr         Notiz           WILO Wärmedä         0002         70710041            Eckventil 1/2" m         0003         EV | OK         Menge         HKZ         BestellNr           ✓         1.00         0001         TITEINR           ✓         1.00         0001         T-BWA           ✓         1.00         0001         10050 | Kurztext<br>Einfchtungsgegenstände<br>BADEWANNENANLAGE BESTEHEND AUS:<br>Bohrstemmhammer groß zur Verrichtung gößerer                                                               | Listenpreis von - bis<br>0 - 0<br>EK von - bis<br>0 - 0<br>Nur wenn Bestand<br>Nur aktive Lagerartikel<br>Nur verkaufte Artikel |
| 2 Satze                                                                                                    | <<br>3 Sātze                                                                                                    | ,<br>,                                                                                                    | Filter löschen<br>Lager Alle ✓<br>Makroartikel sofort in WK ☑<br>Menge Klick +1 ☑                                               |
| Suche beendet in 1 S                                                                                                    | ✓ Übernehmen                                                                                                    |                                                                                                    |                                                                                                    |

Geben Sie im oberen Suchfeld den gewünschten Artikel ein. Ihnen werden anschließend passende Treffer aller angebundenen Händler angezeigt. Wenn Sie die Auswahl auf einen bestimmten Händler beschränken möchten, können Sie diesen in der linken Spalte auswählen. Auch die Artikelgruppe lässt sich bei Bedarf zusätzlich eingrenzen. Sobald Sie den gewünschten Artikel gefunden haben, können Sie ihn per Doppelklick in den Warenkorb übernehmen. Klicken Sie anschließend auf **"Übernehmen"**, um den Artikel in die Position zu übertragen.

sykasoft GmbH Schleehofstraße 16, D-97209 Veitshöchheim Telefon +49 93129914-0 Telefax +49 93129914-30 info@sykasoft.de, www.sykasoft.de Wenn Sie in der Hauptsuche ein Makro ausgewählt haben, ist es nicht erforderlich, jeden Artikel einzeln zu übernehmen. Stattdessen können Sie in der zweiten Ergebnisübersicht mit der **rechten Maustaste** auf einen beliebigen Artikel klicken und die Option **"Alle Artikel übernehmen"** auswählen.

Im Anschluss steht Ihnen im Warenkorb der Zugriff auf **IDS-Connect** (symbolisiert durch den grünen Pfeil) zur Verfügung. Eine detaillierte Anleitung zur Nutzung der IDS-Schnittstelle finden Sie in der entsprechenden Dokumentation.

|                                                             | 2.1.                                     | EK  | EK  |  |
|-------------------------------------------------------------|------------------------------------------|-----|-----|--|
| 0001 Eigene Artikel ITTEINR Einnchtungsgegenstande          |                                          |     |     |  |
| 0001 Eigene Artikel T-BWA BADEWANNENANLAGE BESTEH           |                                          |     |     |  |
| 0001 Eigene Artikel 10050 Bohrstemmhammer groß zur Verricht |                                          |     |     |  |
| aktuellen Artikel übernehmen                                | n                                        | en  | en  |  |
| selektierte Artikel übernehmen                              | en                                       | nen | nen |  |
| Q Online (Artikel Deeplink)                                 |                                          |     |     |  |
| Q Open MasterData für ausgewäh                              | Open MasterData für ausgewählten Artikel |     |     |  |
| Google                                                      |                                          |     |     |  |
| Amazon                                                      |                                          |     |     |  |
| Ebay                                                        |                                          |     |     |  |
| Wiki                                                        |                                          |     |     |  |

# Filter / Online

Sollten in Ihrer Artikelauswahl zu viele Ergebnisse angezeigt werden – beispielsweise mehrere Artikel mit ähnlicher Bezeichnung – können Sie über den **Filter** eine gezieltere Eingrenzung vornehmen, z.B. nach **Warengruppe**.

Der Filter unterstützt Sie bei der **Verfeinerung Ihrer Suche**, um schneller zum gewünschten Artikel zu gelangen.

#### Notizzettel erstellen

Wenn Sie zu einem Artikel eine Notiz, beispielsweise eine **"Preisanfrage**", hinzufügen möchten, klicken Sie auf das **Plus-Symbol** beim Notizzettel-Symbol.

Es öffnet sich ein Eingabefenster, in dem Sie die **Bezeichnung Ihrer Notiz** eintragen können, z.B. *"Eckventile"*. Bestätigen Sie die Eingabe anschließend mit **"OK"**.

| Notizzettel | <neuer notizzettel=""></neuer> |                     |           |   | ~ +       | - |   |
|-------------|--------------------------------|---------------------|-----------|---|-----------|---|---|
| Kurztext    |                                | HKZ                 | BestellNr |   | Notiz     |   |   |
| Bitte geb   | en Sie die                     | Bezeic              | hnung an  |   |           |   | × |
| ?           | Beze                           | eichnung<br>ventile | g:        |   |           |   |   |
|             |                                | ОК                  |           | 1 | Abbrechen |   |   |

Wählen Sie nun den gewünschten Artikel aus und **ziehen Sie ihn mit gedrückter linker Maustaste** in das untere Feld des jeweiligen **Notizzettels**.

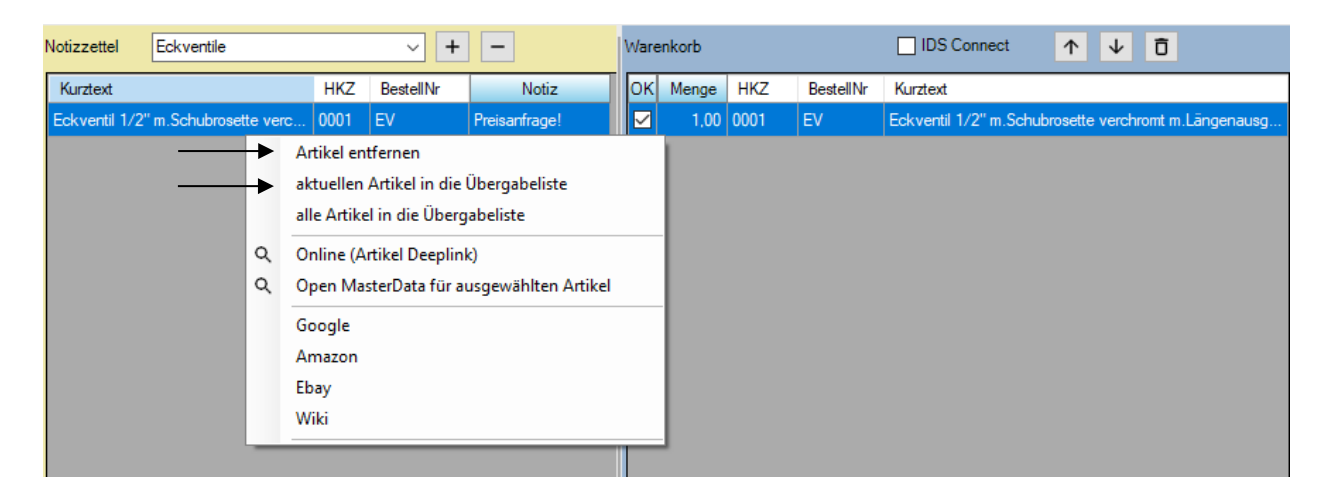

Klicken Sie mit der **linken Maustaste** in das Feld unter **"Notiz"** und geben Sie dort z.B. *"Preisanfrage"* oder eine andere Bezeichnung ein.

Der erstellte Notizzettel lässt sich über das **Minus-Symbol** bei Bedarf wieder löschen. Alternativ können Sie den Notizzettel auch mit dem **Namen eines Kunden** versehen, um eine bessere Zuordnung zu ermöglichen.

## Beispiel aus der Praxis:

Wenn ein Kunde einen Termin bei Ihnen hat, können Sie im Vorfeld alle relevanten Artikel im Notizzettel sammeln, die Sie besprechen oder anbieten möchten.

Sollte der Kunde sich später gegen einzelne Artikel entscheiden, lassen sich diese ganz einfach über einen **Rechtsklick** aus dem Notizzettel entfernen.

Sobald alle gewünschten Artikel im Notizzettel gesammelt sind, können Sie diese mit einem **Rechtsklick** in die **Übergabeliste** übernehmen.

Wählen Sie dazu im Kontextmenü die entsprechende Option aus.

Anschließend können die Artikel in die **Positionen** des Projekts eingefügt werden per **"Übernehmen"**.